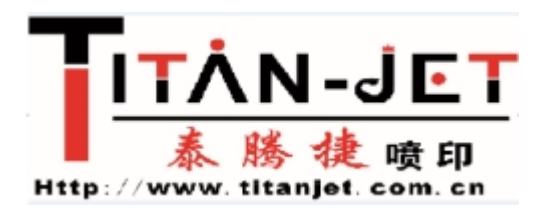

## A: Firmware Upgrade for the printer with up-down capping system.

- The newest versions of main-board MCU and USB firmware: MCU: 5.1.1 USB : 5.1.6
- The applicable models:
   All of the models with up-down capping system.

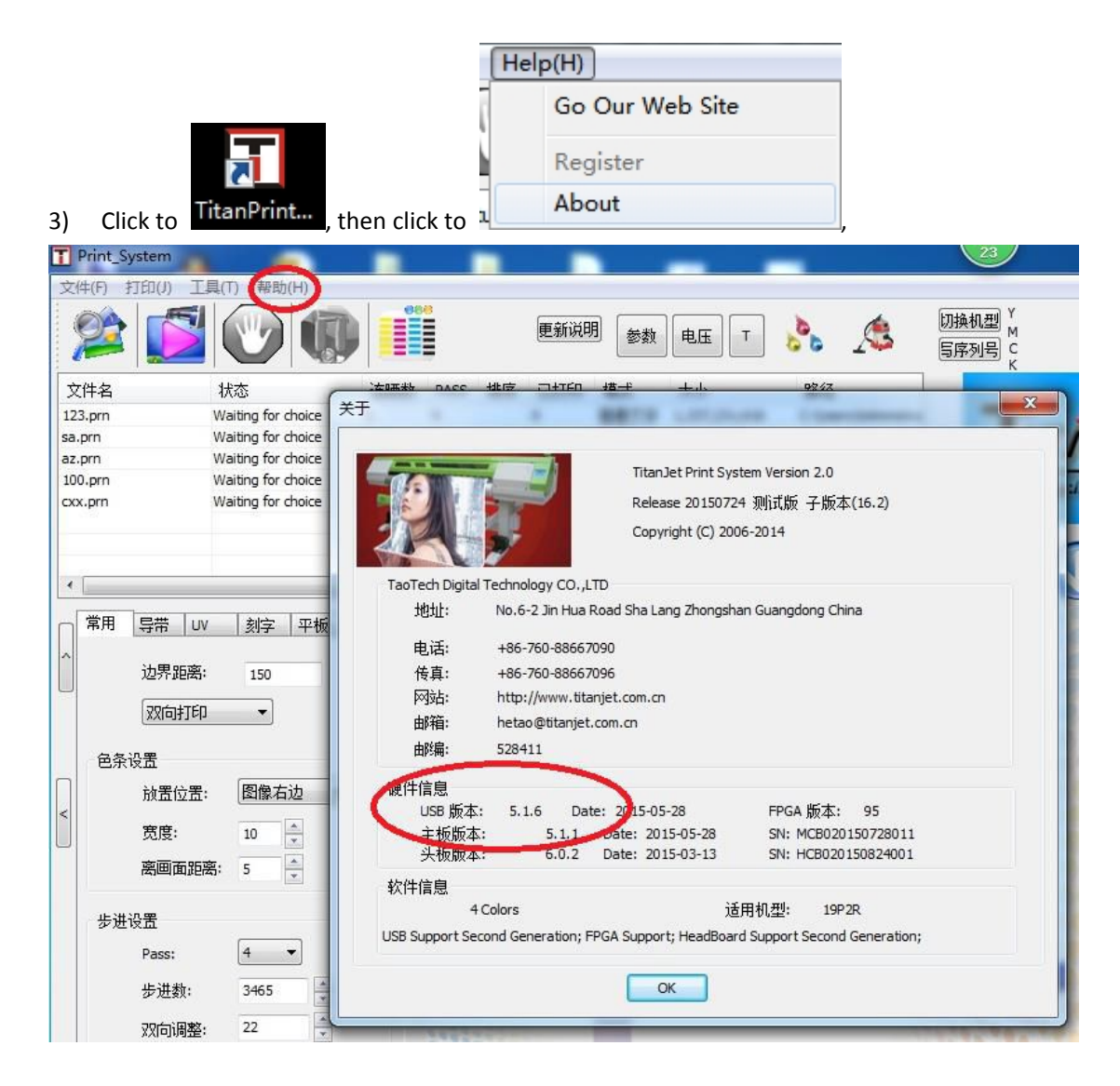

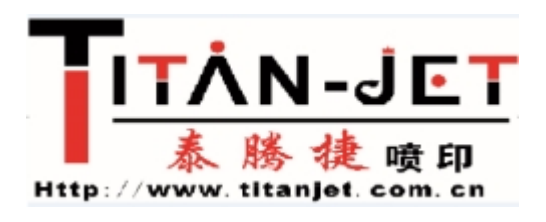

To check which version of Mainboard MCU and USB firmware are they.

If they are the newest version, then no need to upgrade them.

4) Before upgrading, please turn off the TitanPrint... and power, then make sure the computer's USB and the machine's USB both connect well.

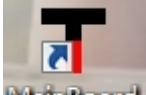

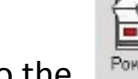

5) Please turn on the power, click to MainBoard, then click to the

| ]         | On Line             |                              |                      | <b>中文</b>     |
|-----------|---------------------|------------------------------|----------------------|---------------|
| er        | Info:Connect OK     |                              |                      | Language      |
| #信息│外设设定  | (序列号管理)密码管理)CPU固件升级 | USB固件升级(头板固件升级               | 升级帮助   刻字功能          | ■ 电机参数   喷头清洗 |
| 0000/0000 | Т                   | his operator only for COM mo | de!                  |               |
|           |                     |                              | 文件                   |               |
|           |                     |                              | 升版                   |               |
|           |                     |                              |                      |               |
|           |                     |                              | 终止                   |               |
|           |                     |                              |                      |               |
|           |                     |                              |                      |               |
|           |                     |                              | USB. COM             |               |
|           |                     |                              | ● USB                |               |
|           |                     |                              | O COM                |               |
|           |                     |                              |                      |               |
|           |                     |                              | RealTime Update", "P |               |
|           |                     | -                            | • Reallime Update    |               |
|           | 0.01                |                              | ( ) LowerUn Undate   |               |

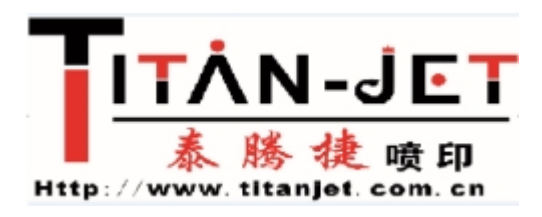

IF it informs"Connect OK", it means the successful connection between the computer and the mainboard.

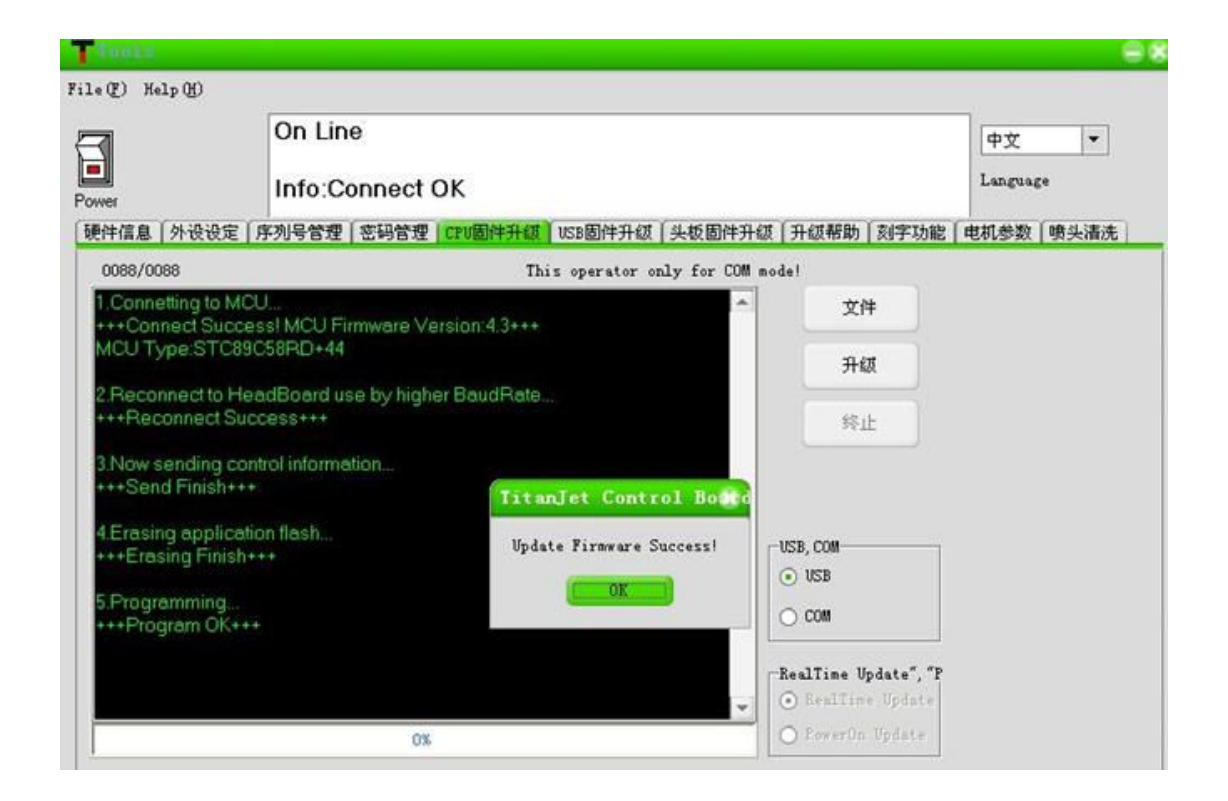

6) For upgrading of mainboard MCU:

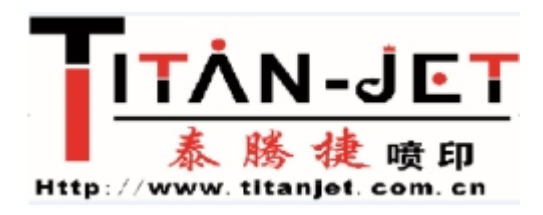

| 1 TOOLS             |                          |                          |                                                                                                    |           |
|---------------------|--------------------------|--------------------------|----------------------------------------------------------------------------------------------------|-----------|
| (E) Help(H)         | 2                        |                          |                                                                                                    | _         |
|                     | On Line                  |                          |                                                                                                    | 中文 🔻      |
|                     | Info:Connect OK          |                          |                                                                                                    | Language  |
| Power<br>「硬件信息」外设设定 | ▲<br>「序列号管理「密码管理」CPU固件升象 | USB固件升级(头板固件             | 升级「升级帮助」刻字功能」                                                                                                    | <br> <br> |
| 0000/0000           | 1                        | his operator only for CC | )M mode!                                                                                                    |           |
|                     |                          |                          | ★ 文件                                                                                                    |           |
|                     |                          |                          | 和此                                                                                                    |           |
|                     |                          |                          |                                                                                                    |           |
|                     |                          |                          | 终止                                                                                                    |           |
|                     |                          |                          |                                                                                                    |           |
|                     |                          |                          |                                                                                                    |           |
|                     |                          |                          | USB, COM                                                                                                    |           |
|                     |                          |                          | 0 000                                                                                                    |           |
|                     |                          |                          |                                                                                                    |           |
|                     |                          |                          | a state of the second second s |           |
|                     |                          |                          | RealTime Update", "P                                                                                                    |           |

• Please find out the newest MCU firmware: MB5.1.1.bin,

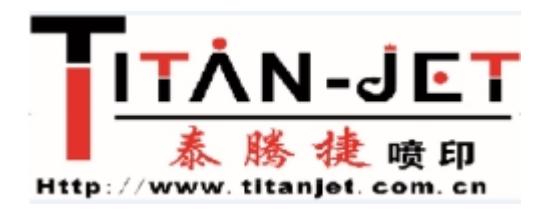

| Tools             |                |                  |                     |                        |              | €8                |                            |
|-------------------|----------------|------------------|---------------------|------------------------|--------------|-------------------|----------------------------|
| File(E) Help(H)   |                | -                |                     |                        |              |                   |                            |
| <b>a</b>          | open Update H  | le               |                     |                        |              |                   |                            |
|                   | 查找范围(I):       | 🔒 升降固件           |                     | 🔹 🗢 🗈 📬                | <b></b> •    | ige               |                            |
| Power             | 9              | MB5.1.1.bi       | n                   |                        |              | 「喷头清洗             |                            |
| 0000/0000         | 最近访问的位<br>贵    |                  |                     |                        |              |                   |                            |
|                   |                |                  |                     |                        |              |                   |                            |
|                   | 桌面             |                  |                     |                        |              |                   |                            |
|                   |                |                  |                     |                        |              |                   |                            |
|                   | 库              |                  |                     |                        |              |                   |                            |
|                   |                |                  |                     |                        |              |                   |                            |
|                   | 计算机            |                  |                     |                        |              |                   |                            |
|                   |                |                  |                     |                        |              |                   |                            |
|                   | 网络             | 文件ないい            | NR5 1 1 bis         |                        | \$T#(0)      |                   |                            |
|                   |                | 文件类型(T):         | Updata File(*. bin) | ·                      | 取消           | -                 |                            |
|                   |                |                  | - Inc.              |                        |              |                   |                            |
|                   |                |                  |                     |                        |              |                   |                            |
|                   |                |                  |                     |                        |              |                   |                            |
|                   |                | (                |                     |                        |              |                   |                            |
| <b>.</b>          |                | Upd              | ate                 |                        |              |                   |                            |
| • Please          | click to       |                  |                     |                        |              | ( " )             |                            |
|                   |                |                  |                     |                        |              |                   |                            |
| Tools             |                |                  |                     |                        |              |                   | e                          |
| File (P) Help (H) | l.             |                  |                     |                        |              |                   |                            |
| <b>A</b>          | Or             | n Line           |                     |                        |              |                   | 中文 -                       |
|                   | In             | fo Conne         | ct OK               |                        |              |                   | Language                   |
| Power             | 10 1 DCR15     | Lesson ( straine | NED   CRIMINET IN   | 1000 (01/2) 411 ( 11.4 | 6周211438(3   | ILERADON CONSTANT | Ferrart weath Fall strates |
| 0000/0000         | COCAE   77-70- | BAL LEADE        | This                | operator only          | for COM mode | 1                 | HERE'S ACT SUSCERIOL       |
|                   |                |                  |                     |                        | -            | 文件                |                            |
|                   |                |                  |                     |                        |              |                   |                            |
|                   |                |                  |                     |                        |              | 944 <u>0</u>      |                            |
|                   |                |                  |                     |                        |              | 将止                |                            |
|                   |                |                  |                     |                        |              |                   |                            |
|                   |                |                  |                     |                        |              |                   |                            |

• Beneath is the progress information:

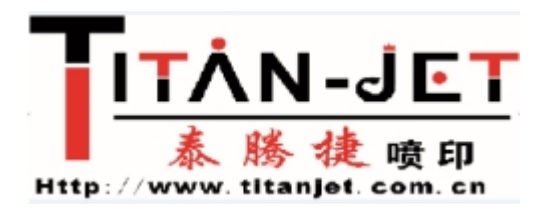

| le (L) Help (L) |                                                |                                             |
|-----------------|------------------------------------------------|---------------------------------------------|
| 3               | On Line                                        | 中文 ×                                        |
| ower            | Into:Connect OK                                |                                             |
| 總件信息 外设设:       | 定 序列号管理 密码管理 CPU随件升级 USB固件升级 头板固件升级            | 升级帮助   刻字功能   电机参数   喷头清冽                   |
| 0016/0068       | This operator only for COM me                  | odel                                        |
| 2 Reconnect to  | HeadBoard use by higher BaudRate<br>Success+++ | 線止                                          |
| +++Send Finish  | control Information<br>***<br>cation flash     |                                             |
| +++Erasing Fini | sh+++                                          | USB, COM                                    |
| 5.Programming   |                                                | <ul> <li>○ com</li> </ul>                   |
|                 |                                                | RealTime Update", "P<br>(•) RealTime Update |
|                 |                                                | O Louis De Hadata                           |

• When informs "Update Firmware Success!", upgrading finished.

| 3                          | On Line                       |                              |                       | 中文      | •    |
|----------------------------|-------------------------------|------------------------------|-----------------------|---------|------|
| er .                       | Info:Connect                  | t OK                         |                       | Languag | te . |
| 件信息 外语                     | 投设定 序列号管理 密码管理                | 里(CPV固件升级)USB固件升级(头板固件升级     | g [升级帮助 ] 刻字功能        | 电机参数    | 暾头清洗 |
| 0088/0088                  |                               | This operator only for COM m | ode!                  |         |      |
| Connetting                 | g to MCU                      | A Version: 4 3+++            | 文件                    |         |      |
| MCU Type:                  | STC89C58RD+44                 | Verolulia.orre               | 11.67                 |         |      |
| Reconnec                   | t to HeadBoard use by hig     | her BaudRate                 |                       |         |      |
| ++Reconne                  | ect Success+++                |                              | 终止                    |         |      |
| 3.Now send                 | ling control information      |                              |                       |         |      |
|                            |                               | TitanJet Control Board       |                       |         |      |
| 4.Erasing ap<br>+++Erasing | pplication flash<br>Finish+++ | Update Firmware Success!     | USB, COM              |         |      |
| 5.Programm<br>+++Program   | ning<br>n OK+++               | ( <u> </u>                   | ⊙ USB<br>○ COM        |         |      |
|                            |                               |                              | -RealTime Update", "P |         |      |
|                            |                               | *                            | RealTime Update       |         |      |
|                            | (                             | )X                           | O PowerOn Update      |         |      |

- 7) For upgrading the USB firmware:
- Please pull off the USB protect cap

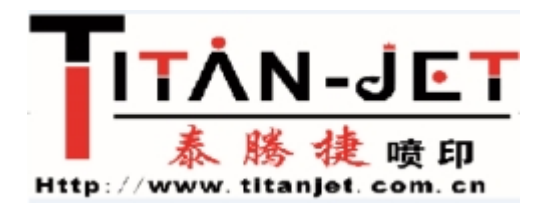

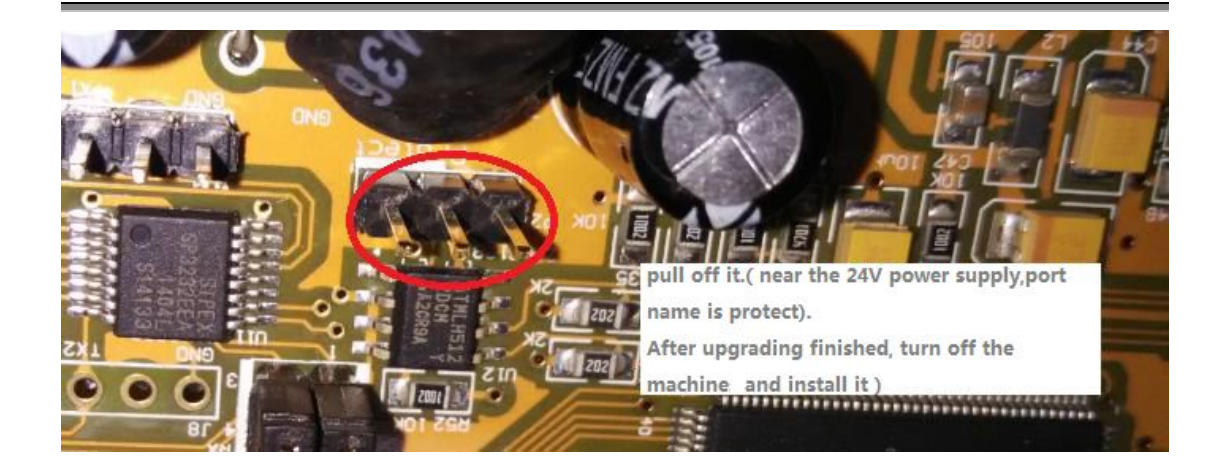

| <ul> <li>Please</li> </ul> | e USB Firmware Update      | , then clic                                                   | k to              | Open File |
|----------------------------|----------------------------|---------------------------------------------------------------|-------------------|-----------|
| Tiools                     |                            |                                                               | 6                 | 8         |
| File (F) Help (H)          | On Line<br>Info:Connect OK | [<br>1                                                        | 中文 🔻              |           |
| 朝叶有高剧 外设设定<br>usbkey       | Pyi号 B 建                   | <ul> <li>X(#</li> <li>X(#</li> <li>X(#</li> <li>升级</li> </ul> | <u>机零数</u> 「噴头補乃」 |           |
| 升级过程中不要拔掉                  | USB线或关掉设备,否则板卡可能损坏!        |                                                               |                   |           |
|                            |                            |                                                               |                   |           |

• Please find out the newest USB firmware: USB5.1.6icc,

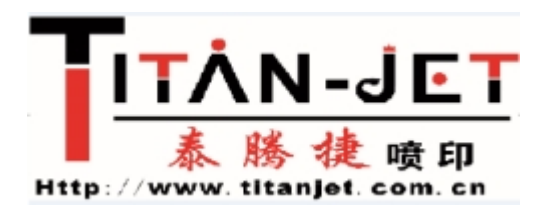

| (E) Help(H)            |               |              |                    |     |       |                 |          |
|------------------------|---------------|--------------|--------------------|-----|-------|-----------------|----------|
| _                      | Open Update F | ile          |                    |     |       |                 |          |
|                        | 查找范围(I):      | 🔒 升降固件       |                    | • 🗢 | 🗈 💣 💷 | •               | Ige      |
| ver<br>件信息 外设<br>sbkey | 最近访问的位置       | USB5.1.6.iid | ç                  |     |       |                 | : 「喷头清洗」 |
|                        | 桌面            |              |                    |     |       |                 |          |
|                        | ja<br>ja      |              |                    |     |       |                 |          |
|                        | 计算机           |              |                    |     |       |                 |          |
|                        | (1) 网络        | ታሥታ ወጉ       | 1585 1 6 iia       |     | •     | 17 <b>7</b> /0) |          |
|                        |               | 文件类型(T):     | Updata File(*.iic) |     |       | 取消              |          |

• Please click to

| (E) He | 1p ( <u>H</u> ) | _       |         |         |         |        |      |      |        |       |
|--------|-----------------|---------|---------|---------|---------|--------|------|------|--------|-------|
| 1      |                 | On Line | )       |         |         |        |      |      | 中文     | •     |
| er .   |                 | Info:Co | nnect O | к       |         |        |      |      | Langua | çe    |
| 件信息    | 外设设定月           | 列号管理    | 密码管理 (  | CPU固件升级 | USB固件升级 | 头板固件升级 | 升级帮助 | 刻字功能 | 电机参数   | 「喷头清洗 |
|        |                 |         |         |         |         |        |      |      |        |       |
|        |                 |         |         |         |         |        | - I  | 文件   |        |       |

Update

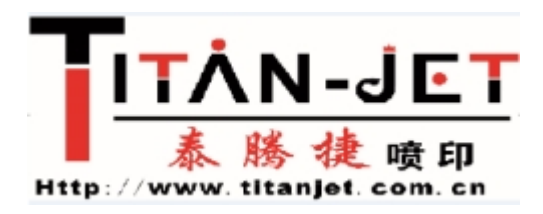

## • Beneath is the progress information:

| e(F) H                        | elp (H)                                         |                                             |        |      |      |              |      |
|-------------------------------|-------------------------------------------------|---------------------------------------------|--------|------|------|--------------|------|
| wer                           |                                                 | On Line<br>Info:Connect OK                  |        |      |      | 中文<br>Langua | te 🔪 |
| 更件信息                          | 外设设定                                            | 序列号管理 密码管理 CPU固件升级 USB固件升级                  | 头板固件升级 | 升级帮助 | 刻字功能 | 电机参数         | 噢头清洗 |
| 1.Load<br>+++Loa              | firmware file<br>ad file finish+                | to memory                                   |        | -    |      |              |      |
| 1 Load<br>+++Los<br>2 Start ( | firmware file<br>id file finish+<br>download fi | a to memory<br>++<br>mware to USB MainBoard |        |      | 文件   |              |      |

• When informs "Update Firmware Success!", upgrading finished.

|               | On Line                             |                                   |      |      | 中文      | •    |
|---------------|-------------------------------------|-----------------------------------|------|------|---------|------|
|               | Info:Connect OK                     |                                   |      |      | Languag | çe   |
| 信息 外设设3       | 定   序列号管理   密码管理   CPU固件升级          | USB固件升级 头板固件升级                    | 升级帮助 | 刻字功能 | 电机参数    | 喷头清洗 |
| C: Wee        | uments and Settings\Administrator\# | 图\                                |      |      |         |      |
| oad firmware  | a file to memory                    |                                   | *    |      |         |      |
| Start downloa | d firmularo to LISB Main Board      |                                   |      |      |         |      |
| I Indata Eini | abititi ale to OSB Malliboard       |                                   |      |      |         |      |
| +Update Fini  | sh+++                               |                                   |      |      |         |      |
| +Update Fini  | a innwale to OSB Mainboard<br>Sh+++ |                                   |      |      |         |      |
| +Update Fini  | a innwaie (0 058 Mainboard<br>Sh+++ | TitanJet Contr.                   |      |      |         |      |
| +Update Fini  | sh+++                               | TitanJet Contr<br>Update Finish!  |      |      |         |      |
| +Update Fini  | sh+++                               | Titanjet Contor<br>Update Finish! |      | 文件   |         |      |
| +Update Fini  | sh+++                               | TitanJet Condr.<br>Update Finish! |      | 文件   |         |      |

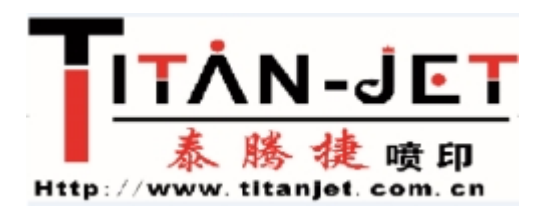

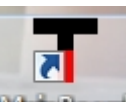

8) After finishing upgrading, turn off the MainBoard, turn off the power

supply, install the **USB protect cap**.

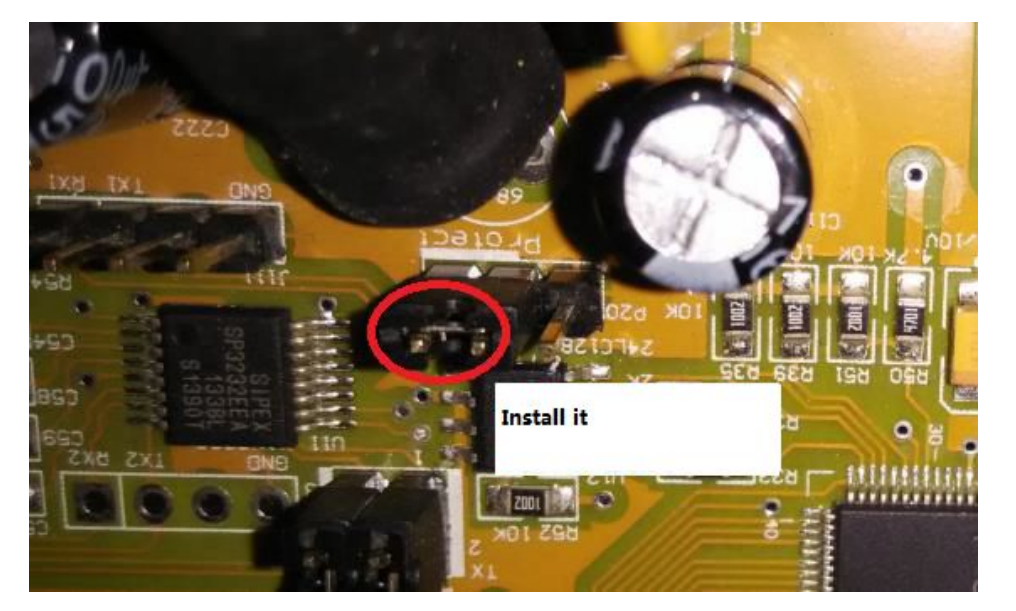

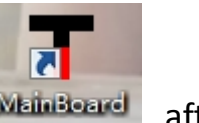

9) Then please turn on the power supply, turn on the MainBoard, after

successful connection, click to

Hardware\_Information

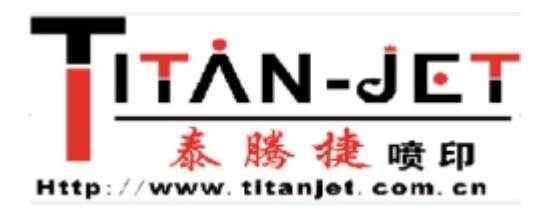

| Touis                          |                                                      |                               |
|--------------------------------|------------------------------------------------------|-------------------------------|
| ile(F) Help(H)                 |                                                      |                               |
| 2                              | On Line                                              | 中文 🔻                          |
| Dower .                        | Info:Connect OK                                      | Language                      |
| 硬件信息 外设设定 月                    | ,<br>序列号管理「密码管理「CPV固件升级」VSB固件升级「头板固件升级「升级帮助」系        | ]字功能   电机参数   喷头清洗            |
| USB 固件<br>版本: <u>1.3.6</u> 出期  | : 2014-7-10 机器类型: Epson Machine                      | FFGA Firmware<br>main Version |
| 头板固件<br>版本: 0.0.0 日期           | : [0-0-0 序列号:                                        | Sub Version:                  |
| CPV固件<br>版本: 1.2.9 日期          | : 2014-7-17 序列号: MCB020150327027 机器类型: Epson Machine | New Prison Break              |
| Com Setting<br>Com Port COM1 👻 | Baud Rate 9600 -                                     | State:Read                    |
| Parit None 🔻                   | Byte Siz 8 💌                                         |                               |
| Stop Bit 1.5 💌                 | 🗌 Enable Fari                                        |                               |

If shown MCU: 5.1.1USB : 5.1.6 , updating finished.